## Подключение сплит-систем HITACHI к Wi-Fi управлению на базе приложения HITACHI AirCloud Home для операционных систем Android

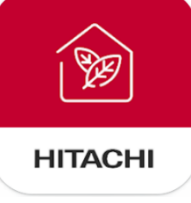

1. Скачайте приложение airCloud Home.

https://disk.yandex.ru/d/zYeGrm770FkyNw

2. Установите приложение airCloud Home.

## ВНИМАНИЕ!

При необходимости, вам потребуется разрешить установку приложений из неизвестных источников. Следуйте инструкциям вашей операционной системы.

- 3. Запустите приложение airCloud Home.
- Выберите один из предложенных языков приложения. По умолчанию, Русский язык недоступен.

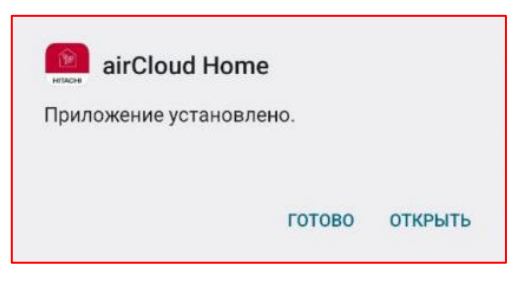

| Select Language              |   |
|------------------------------|---|
| English<br>English           | ~ |
| Français<br>French           |   |
| Italiano<br>Italian          |   |
| Español<br>Spanish           |   |
| Deutsch<br>Germany           |   |
| Portugese-BR<br>Portugese-BR |   |
| Dutch<br>Dutch               |   |
| ไทย<br>Thai                  |   |
| 繁体中文<br>Chinese Traditional  |   |
| Apply                        |   |

5. Авторизуйтесь с помощью уже созданного аккаунта, или создайте новый аккаунт.

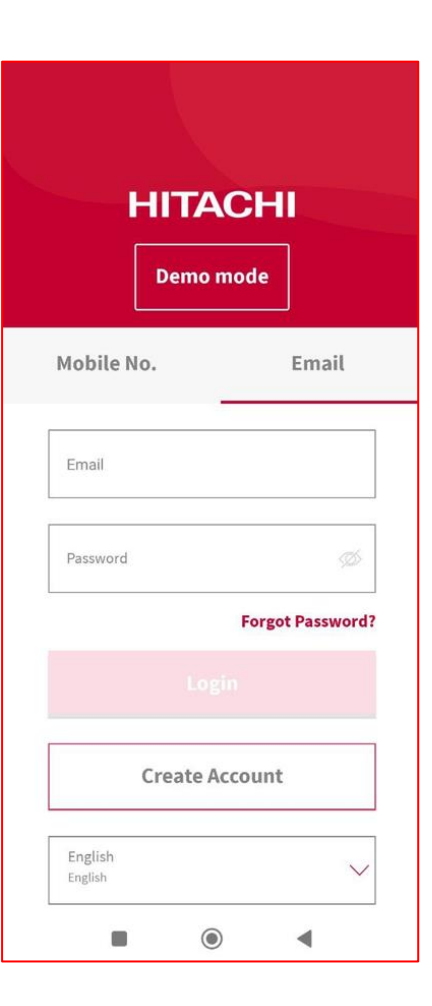

- 6. Для создания нового аккаунта, нажмите кнопку «Create account».
- Введите свои данные в соответствующие поля (First Name – Имя, Last Name – Фамилия) и нажмите кнопку «Continue».

| ← Create Account                 |
|----------------------------------|
| Step 1 of 4<br>* Mandatory Field |
| Enter Your Name                  |
| * Enter First Name               |
| Enter Middle Name                |
| * Enter Last Name                |
|                                  |
|                                  |
|                                  |
|                                  |
|                                  |
|                                  |

 Выберите регистрацию по номеру мобильного телефона, или адресу электронной почты, и введите свои данные.

## ВНИМАНИЕ!

Для успешного выполнения регистрации, строго рекомендуется не использовать адреса электронной почты в доменной зоне .ru, т.к. на таких адресах электронной почты может быть затруднено получение проверочного кода.

| ← Create Account                 | ← Create Account              |
|----------------------------------|-------------------------------|
| Step 2 of 4<br>* Mandatory Field | Step 2 of 4 * Mandatory Field |
| Create User Account              | Create User Account           |
| Mobile No. Email                 | Mobile No. Email              |
| +7 Mobile Number *               | Email                         |
| Enter Password                   | Enter Password                |
| Confirm Password                 | Confirm Password              |
| Continue                         | Continue                      |
|                                  |                               |

 Для подтверждения аккаунта, введите проверочный код (код будет прислан в смссообщении, или в по адресу электронной почты)

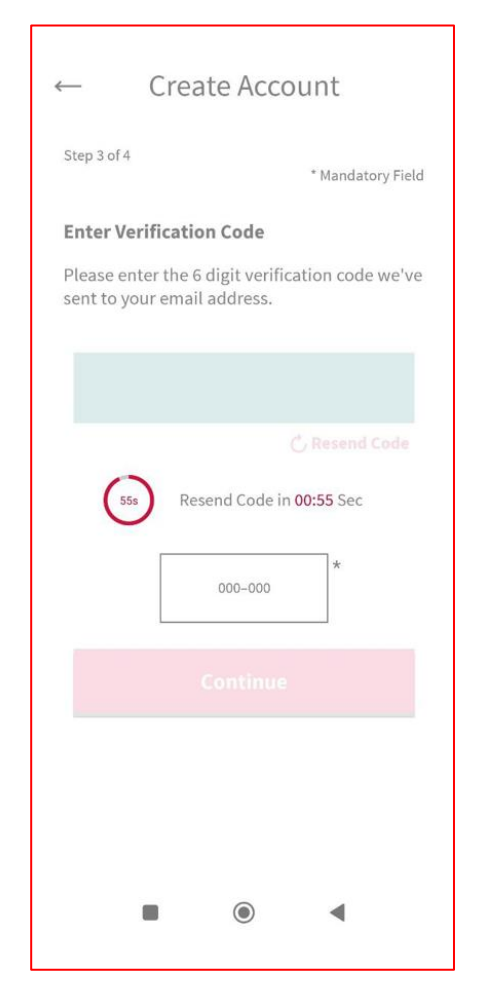

10.Введите ваш адрес, или выберите автоматическое заполнение. Ваш адрес необходим для автоматического отслеживания текущей уличной температуры.

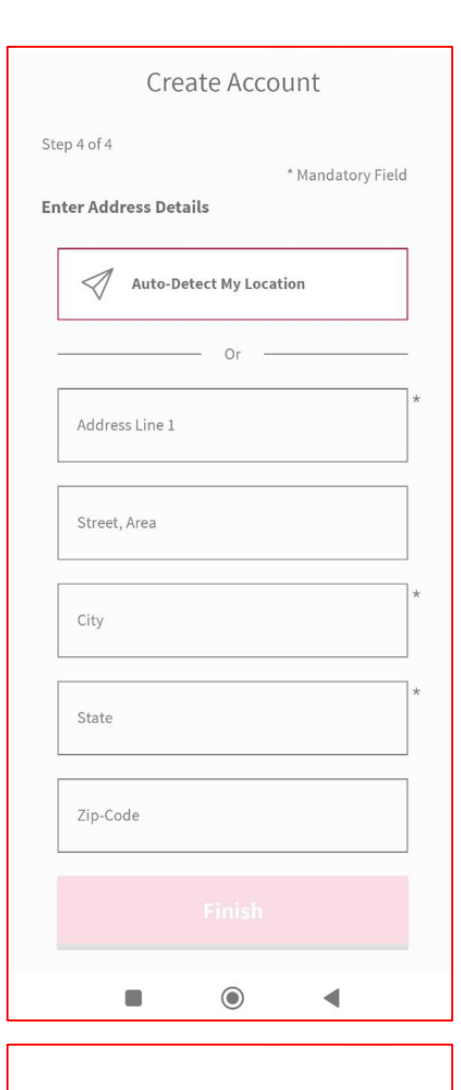

11.Поздравляем! Ваш аккаунт успешно создан.

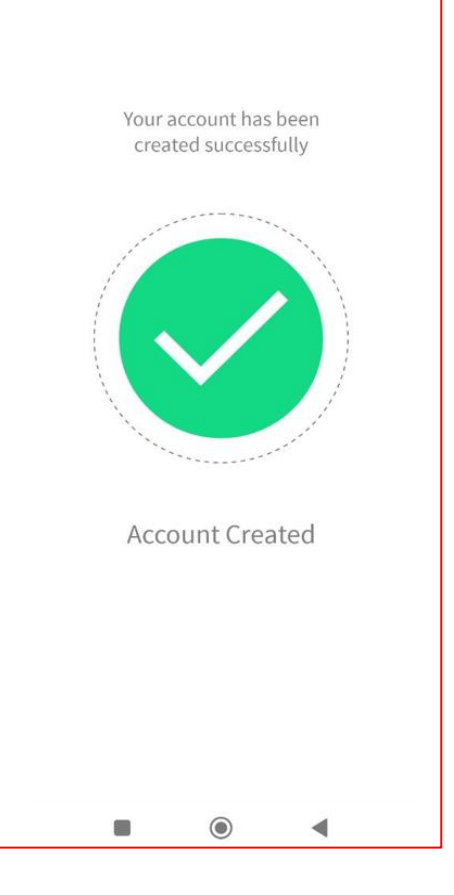

12.Приложение автоматически переведет вас на начальный экран. На начальном экране вам доступно добавление сплит-системы для управления по Wi-Fi. Нажмите кнопку «Add Air Conditioner» для начала добавления кондиционера.

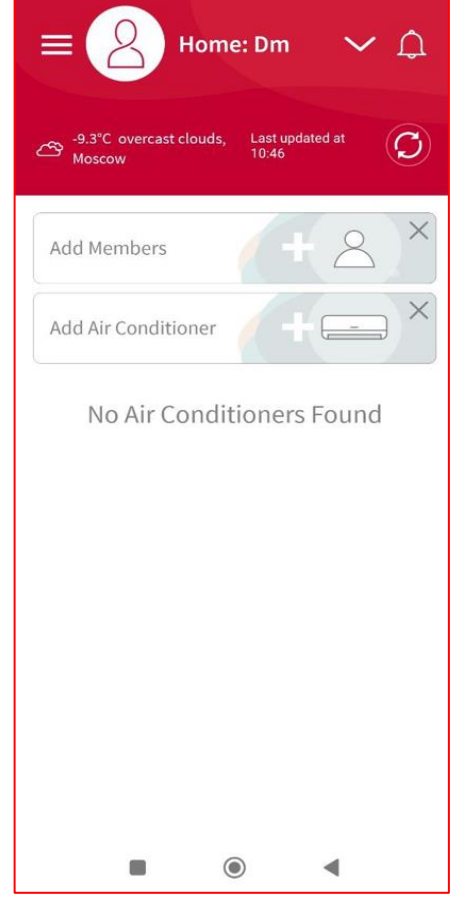

 Откройте переднюю панель кондиционера и найдите стикер с данными Wi-Fi сети кондиционера. Стикер располагается на корпусе кондиционера, в его центральной части.

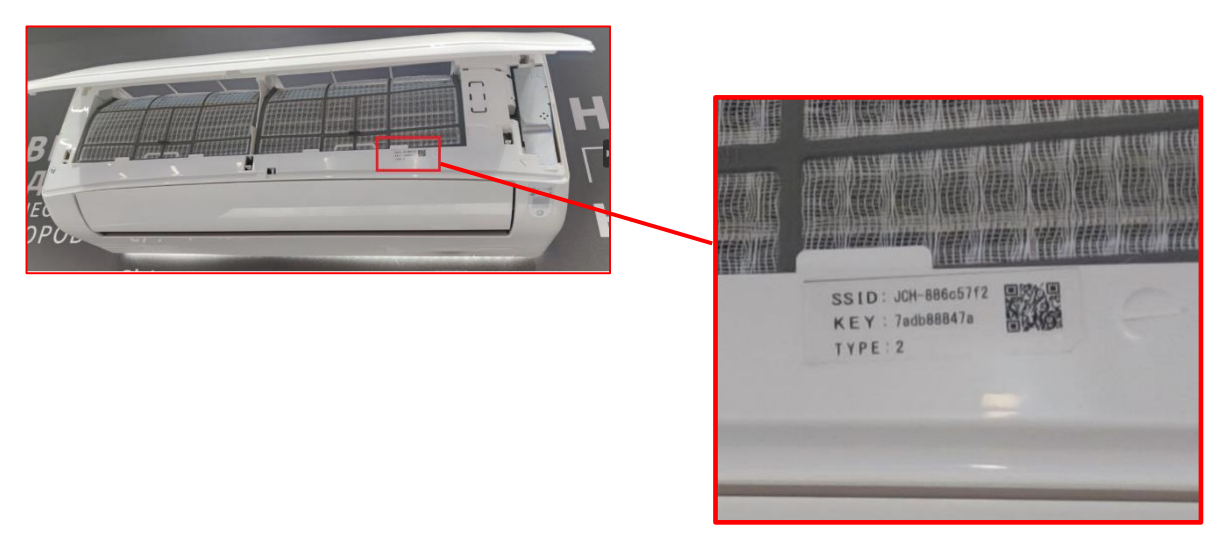

 Отсканируйте QR-код со стикера кондиционера с помощью приложения airCloud Home.

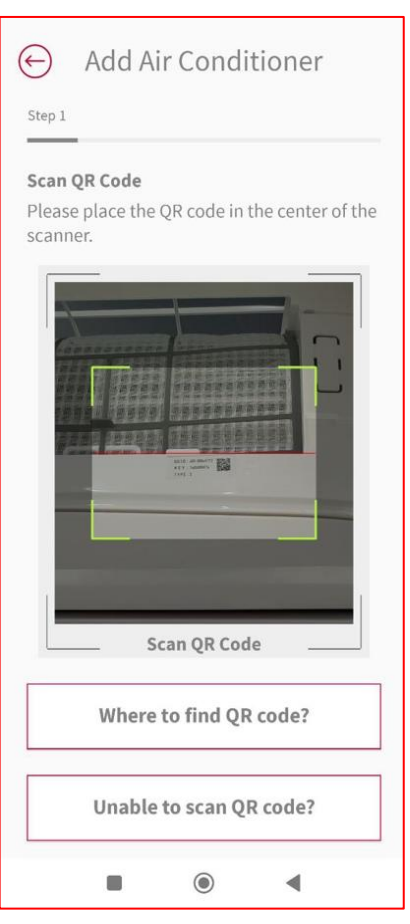

15. Подключите ваш смартфон к домашней Wi-Fi сети.

ВНИМАНИЕ! Для подключения кондиционера к домашней Wi-Fi сети, используйте только сети стандарта 2.4 ГГц. Wi-Fi адаптер не работает с Wi-Fi сетями стандарта 5 ГГц.

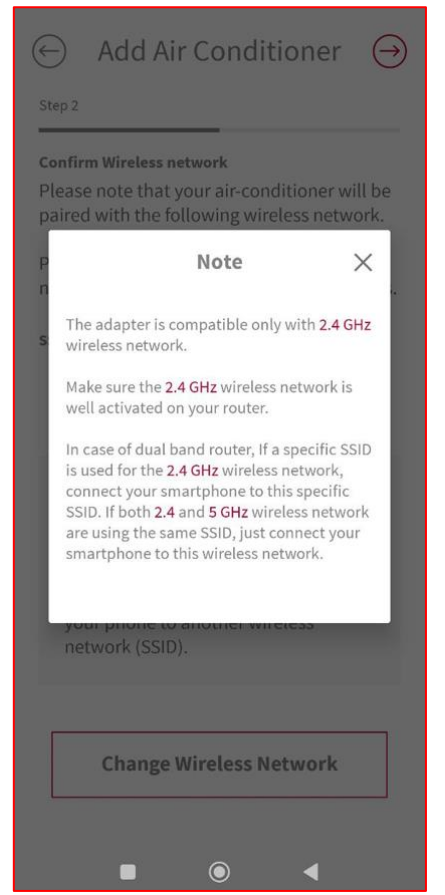

- 16. Убедитесь, что в поле SSID: значится название вашей домашней Wi-Fi сети стандарта 2.4 ГГц.
- 17. Введите пароль доступа от вашей домашней Wi-Fi сети в соответствующее поле.
- 18. При необходимости изменить Wi-Fi сеть, нажмите кнопку «Change Wireless Network».

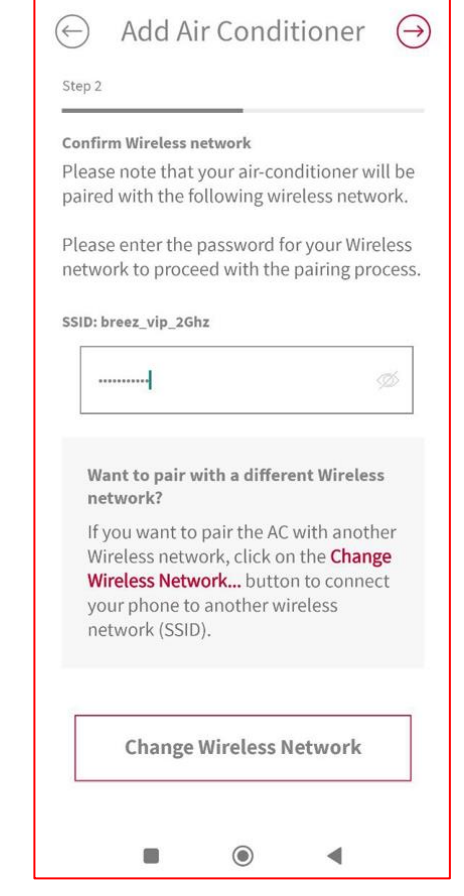

Add Air Conditioner

Your smartphone is currently connected to

Please click on the **Change Wireless Network** button and select the following wireless

**Change Wireless Network** 

4

network (SSID) and complete the pairing

**Connect to Wireless Network** 

another wireless network (SSID).

process.

SSID: breez\_vip\_2Ghz

 $(\rightarrow)$ 

19. Дождитесь, пока приложение осуществит проверку правильности подключения к домашней Wi-Fi сети.

Add Air Conditioner

Connecting to Wireless Network

Please wait while we connect your smartphone to your wireless network.

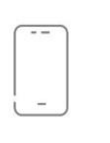

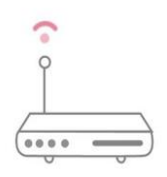

Connecting to Wireless network...

۲

-

20. Включите ваш кондиционер с помощью пульта дистанционного управления. После включения кондиционера, он автоматически перейдет в режим сопряжения на 10 минут. Если вам не удалось провести сопряжение сплит-системы в течение 10 минут, выполните шаг 21 еще раз. Убедитесь, что голубой светодиод индикации

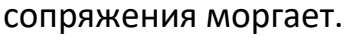

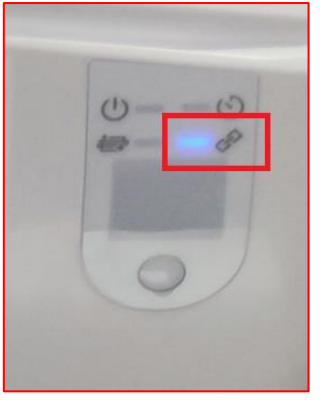

21. Подключитесь к Wi-Fi сети вашей сплитсистемы с помощью кнопки «Change Wireless Network».

Название Wi-Fi сети вашей сплит-системы указано в приложении (поле SSID), на стикере на лицевой поверхности корпуса (под передней панелью) или на боковой поверхности корпуса сплит-системы Пароль доступа к Wi-Fi сети вашей сплитсистемы указан на этом же стикере (поле KEY).

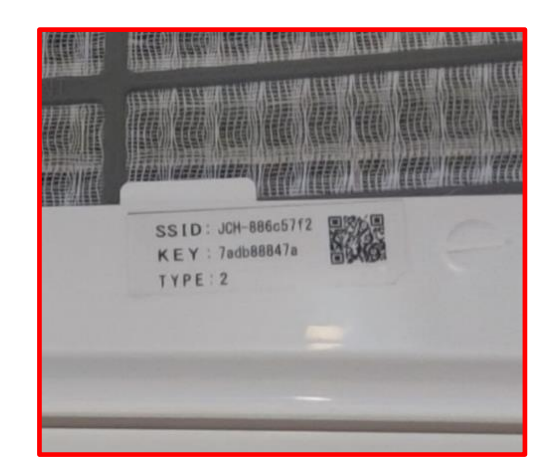

| 😔 Add Air Conditioner \ominus                                                                                                    |
|----------------------------------------------------------------------------------------------------|
| Step 3                                                                                                    |
| Switch on Air Conditioner                                                                                                    |
| Please switch on your AC now. Once the AC is switched on, it will automatically set to pairing mode for 10 minutes.                                                                                                    |
| If the AC is already switched on, please<br>switch off and switch on your AC before<br>proceeding to the next step.                                                                                                    |
|                                                                                                    |
|                                                                                                    |
| What happens if the pairing process takes more than 10 minutes?                                                                                                    |
| The pairing process typically takes about<br>5 minutes. However, if the pairing process<br>does not complete within 10 minutes, please<br>restart the pairing process after switching off<br>the AC and switching it on again. This will set<br>the AC to pairing mode.                                        |
|                                                                                                    |
|                                                                                                    |
| ← Add Air Conditioner ⊖                                                                                                    |
| Connect to Air-conditioner                                                                                                    |
| Your smartphone is currently connected<br>to another wireless network. Please click<br>on the <b>Change Wireless Network</b> button<br>and select the following wireless network<br>to connect your smartphone to the<br>air-conditioner and proceed with the pairing<br>process.<br><b>SSID: JCH-886c57f2</b> |
| Change Wireless Network                                                                                                    |
| AC Type: Type 2<br>550: JCH 12343078<br>Password                                                                                                    |
| AC Type: Type 2<br>SSD: JCH 12343678<br>Password ******                                                                                                    |
|                                                                                                    |
|                                                                                                    |

22.Дождитесь, пока приложение выполнит подключение вашей сплит-системы к вашей домашней Wi-Fi сети. После данного шага, приложение может попросить вас выбрать страну вашего местонахождения. Это необходимо для выбора оптимального сервера для работы приложения.

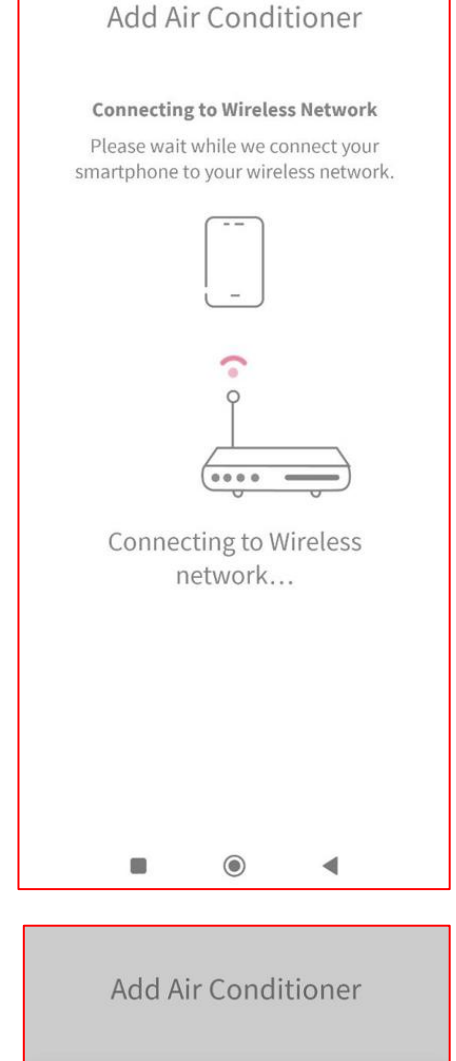

## 23.Выберите название сплит-системы (имя, под которым сплит-система будет отображаться в приложении).

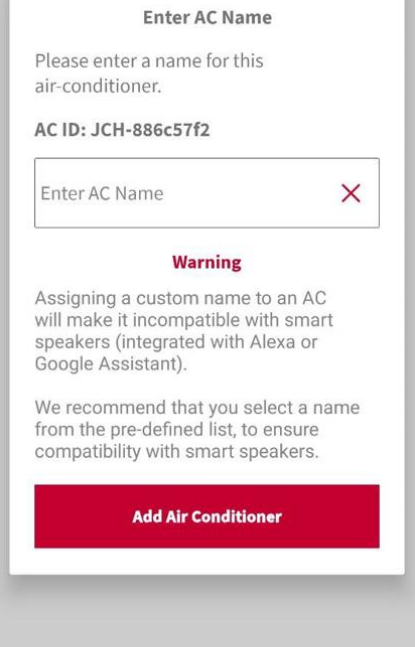

24.Поздравляем, ваша сплит-система добавлена в приложение airCloud Home. Теперь вы можете управлять вашей сплит-системой.

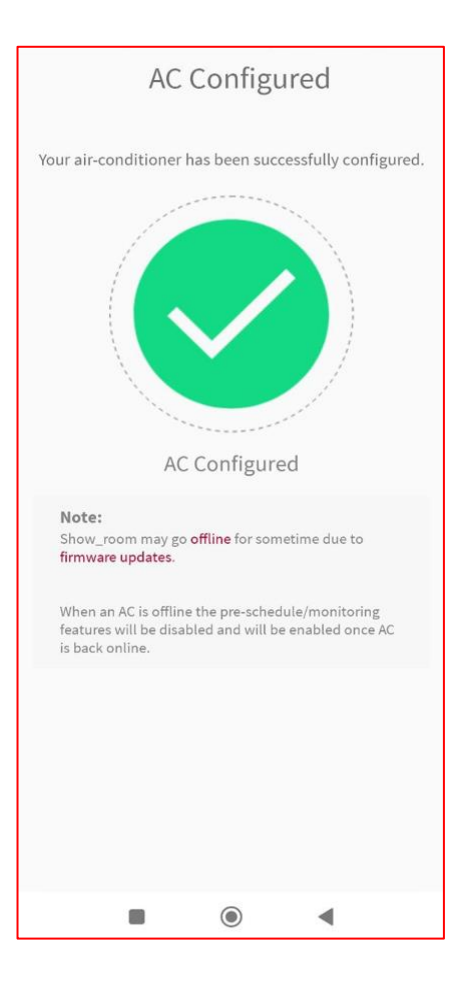

25.Для управления вашей сплит-системой с помощью приложения airCloud Home, выберите вашу сплит-систему и настройте необходимые параметры.

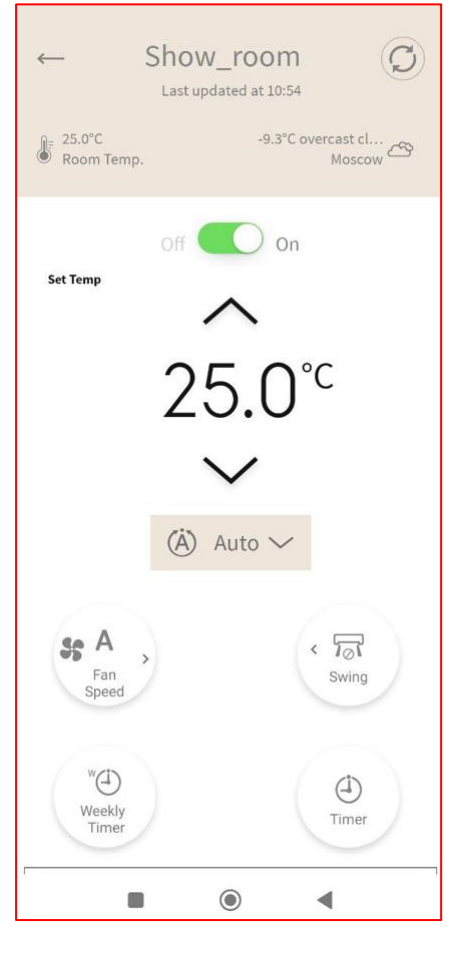